René Birkholm

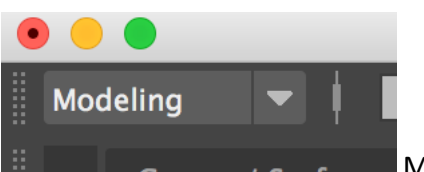

Make sure to be in modeling "mode".

| Create                                              | Display     | Window | Assets | Select                 | Mesh                  | Edit Mesh |  |  |
|-----------------------------------------------------|-------------|--------|--------|------------------------|-----------------------|-----------|--|--|
| NURB                                                | S Primitive | s      |        |                        | _                     |           |  |  |
| Polyge<br>Volum                                     | res<br>es   | Sph    |        |                        |                       |           |  |  |
| Lights<br>Cameras                                   |             |        | •      | Cube<br>Cylinder       |                       |           |  |  |
| CV Cu                                               | rve Tool    |        | C      | Plar                   | ie<br>us              |           |  |  |
| Bezier Curve Tool<br>Pencil Curve Tool<br>Arc Tools |             |        |        | Pris<br>Pyra           | m<br>amid             |           |  |  |
|                                                     |             |        | •      | Pipe<br>Heli           | Pipe<br>Helix         |           |  |  |
| Measu                                               | re Tools    |        | •      | Soc<br>Plat            | cer Ball<br>onic Soli | ids □     |  |  |
| Scene                                               | Assembly    |        | •      | ✓ Interactive Creation |                       |           |  |  |
|                                                     |             |        |        |                        |                       | Interion  |  |  |

Here is by default added a checkmark. Remove it.

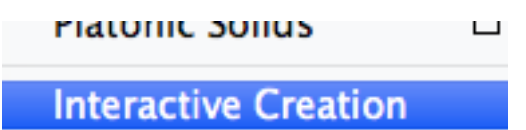

J Evit On Completion

Removed!

Now polygon models will be placed correctly in the middle of the scene, when you create them.

Like this..

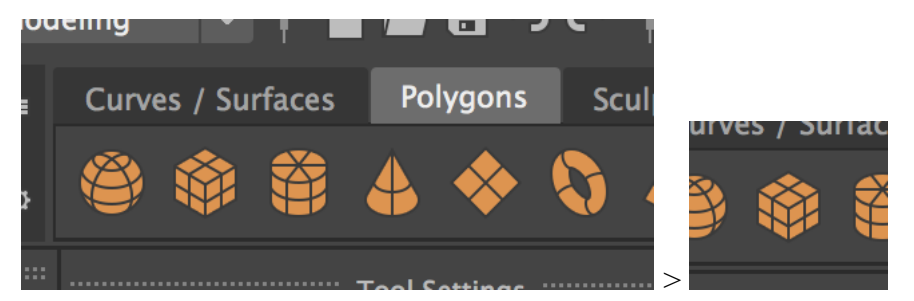

Click Cube.

René Birkholm

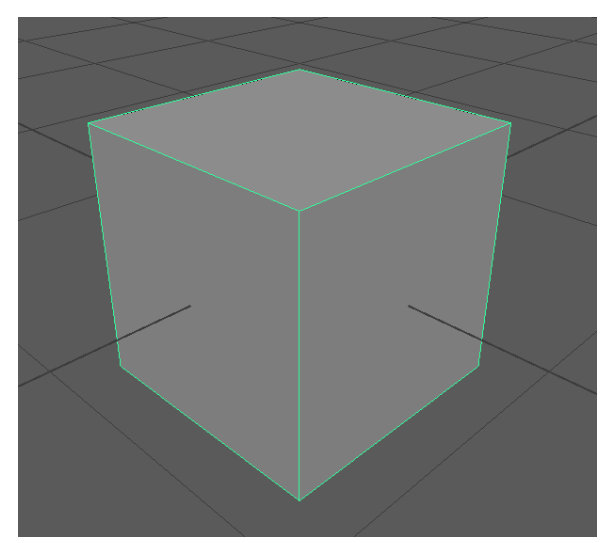

Here it is.

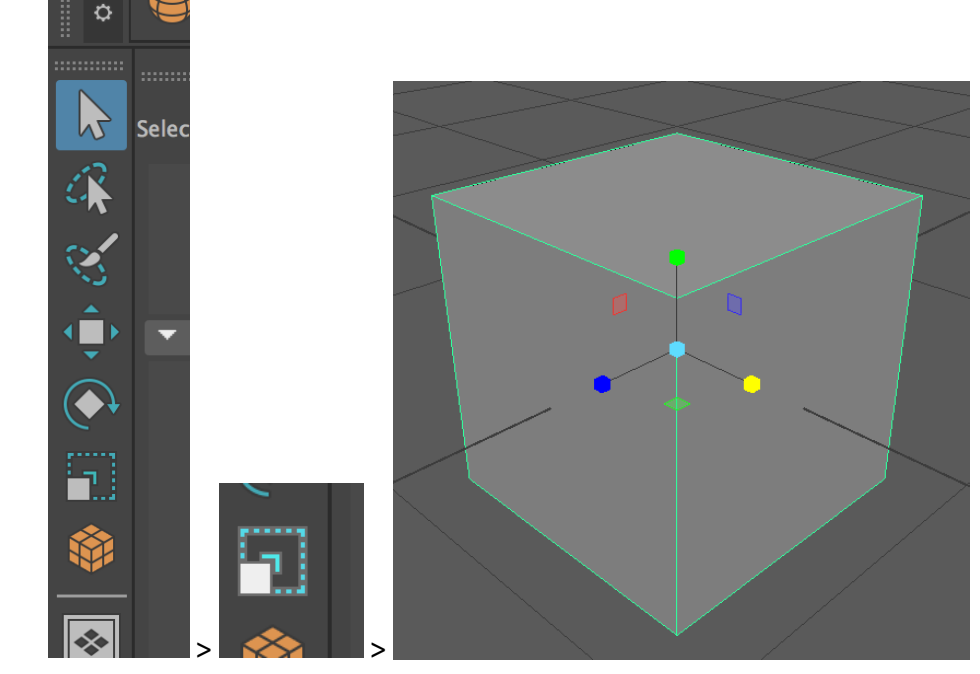

Select the scale tool.

René Birkholm

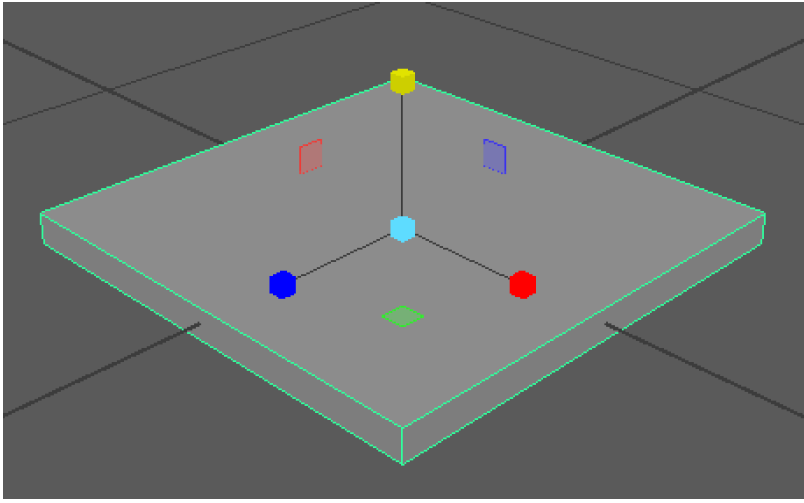

Make the cube flat scaling it along the y-axis.

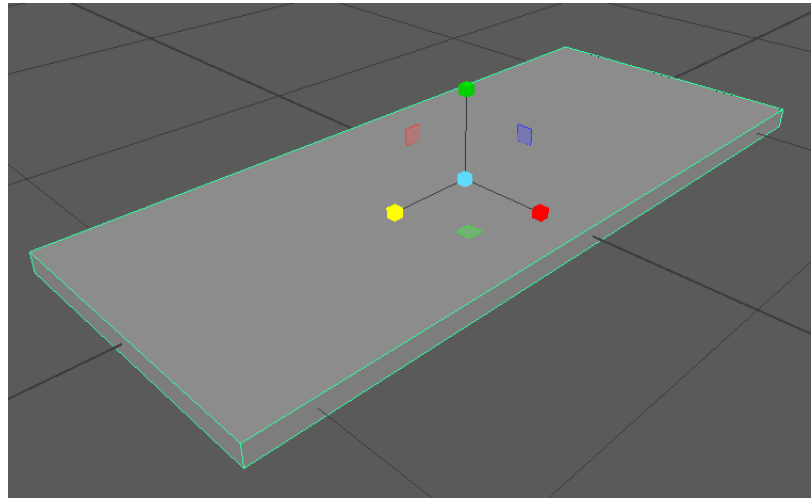

Scale it along the z-axis

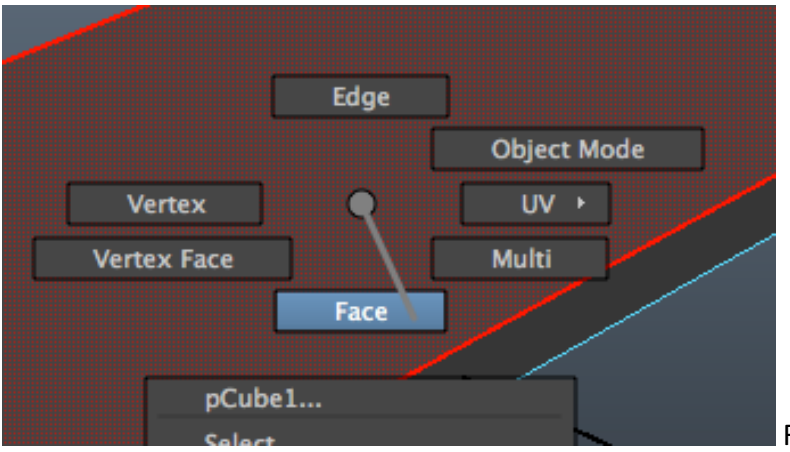

RMB-click the object and

select Face. Now you can select faces on the object.

René Birkholm

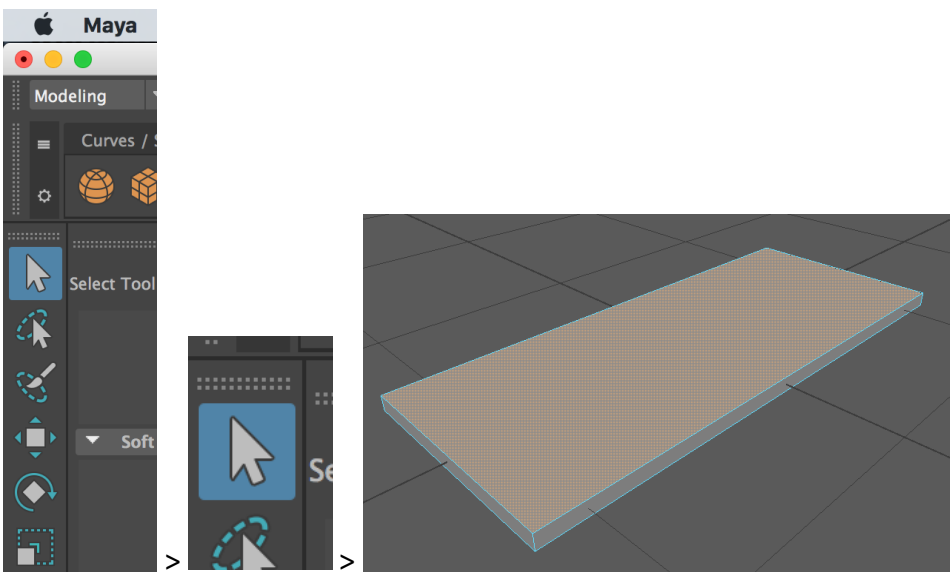

Select the Selection tool and use it to select this face. It becomes brown. It's selected.

| Edit Mesh                                                                    | Mesh Tools                            | Mesh Disp        |                 |                 |           |        |       |
|------------------------------------------------------------------------------|---------------------------------------|------------------|-----------------|-----------------|-----------|--------|-------|
| Components<br>Add Divisi<br>Bevel<br>Bridge<br>Collapse<br>Connect<br>Detach | ons                                   |                  |                 |                 |           |        |       |
| Extrude<br>Merge                                                             |                                       | <u>^</u> Е<br>Бу | (trude it li    | ke this or      |           |        |       |
| Wielde                                                                       |                                       | Ľ/               |                 |                 |           |        |       |
|                                                                              |                                       |                  |                 |                 |           | FX Cao | ching |
|                                                                              | i iii iiii iiii iiii iiii iiiiiiiiiii | → V Objects      | Animation Ren   | Autodesk Maya   | 2016 -    |        |       |
| like this                                                                    | \$°4 ♦ \$<br>                         | ●                | View Shading Li | ahtina Show Pen | derer ( > | Render | rer   |

## A warning before we continue!

Extruding is a simple technique. Nevertheless, things often go wrong here. So be careful!

Things go wrong if you extrude more times on the same face.

René Birkholm

When you extrude you create an extra layer of faces. These faces have to be moved or scaled before you extrude again.

Otherwise you will create faces placed on top of each other at the exact same spot. Then the object will be impossible to cope with.

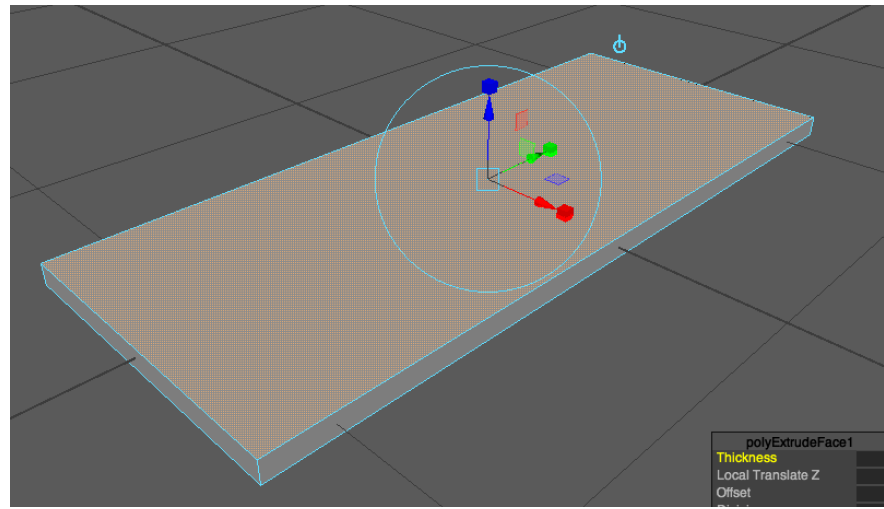

The face is extruded and the extrude tool is visible.

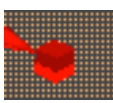

Click on one of the colored scale boxes (handles) on the extrusion tool.

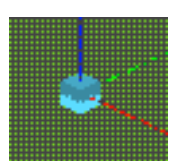

A light blue box appears in the middle.

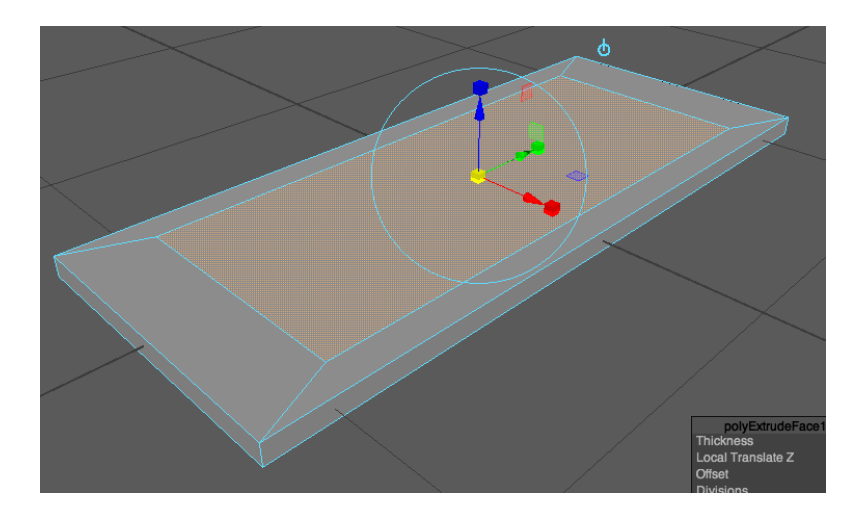

René Birkholm

Use this light blue handle to scale the extrusion down along all the axes (Notice the handle becomes yellow when it has been used).

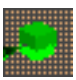

Now use this green box handle to extend the length of the face.

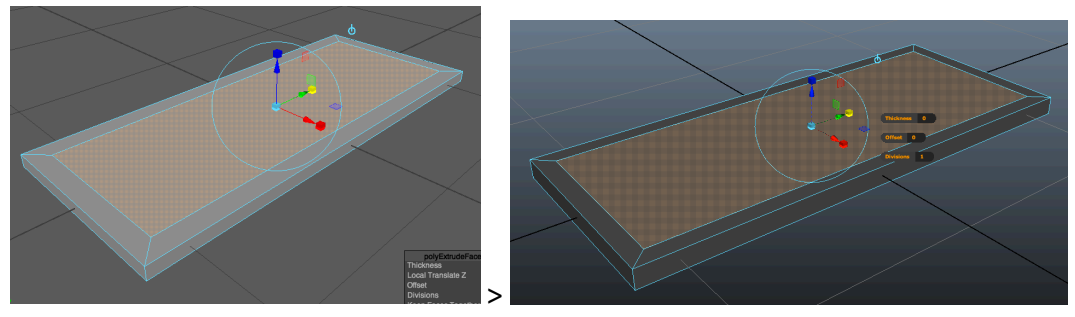

Like this.

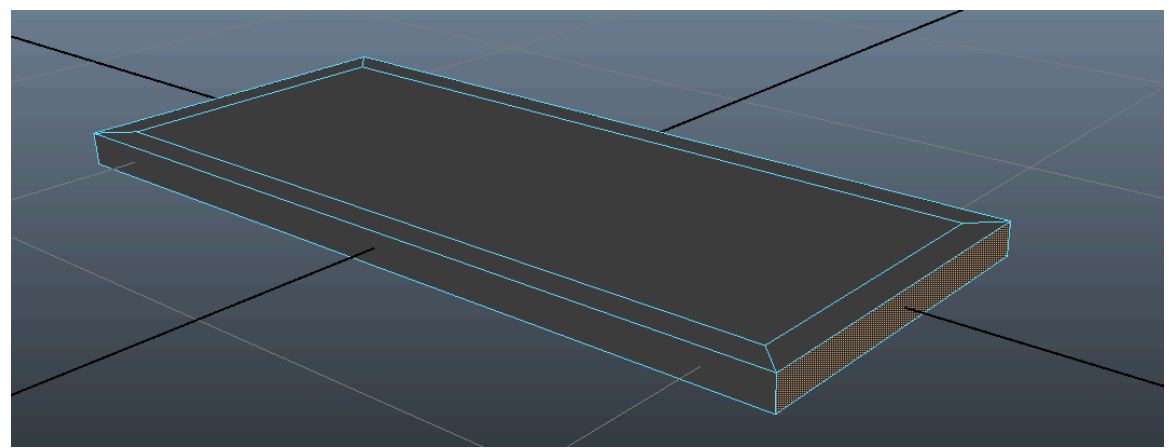

Rotate your view (alt+LMB) and select this face.

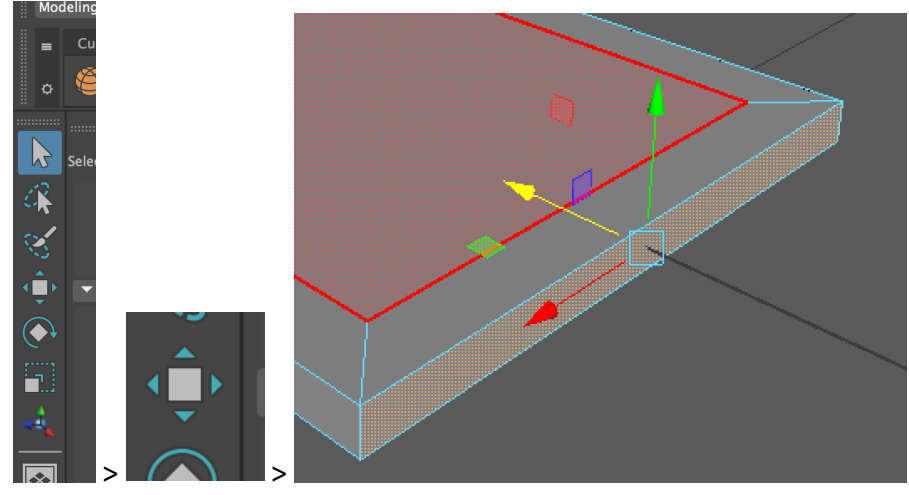

Select the move tool.

René Birkholm

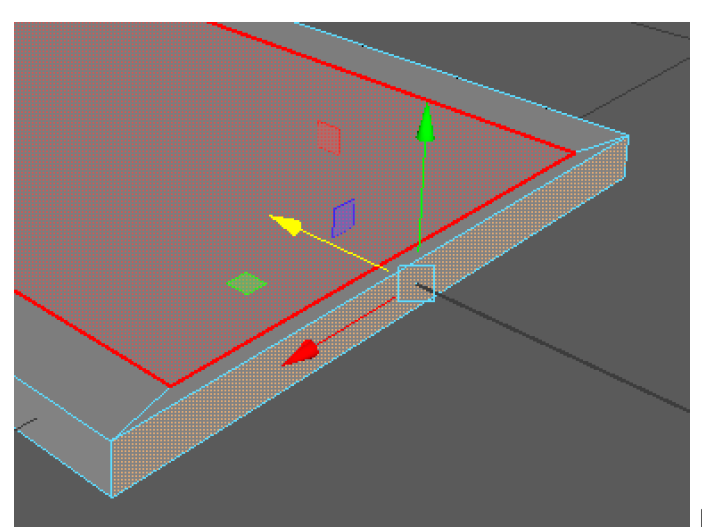

Move the face along the X-axis.

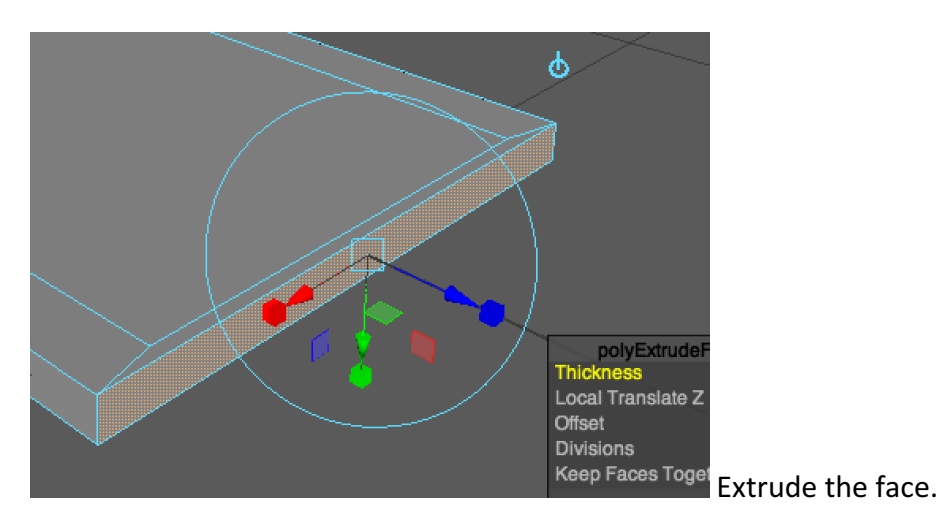

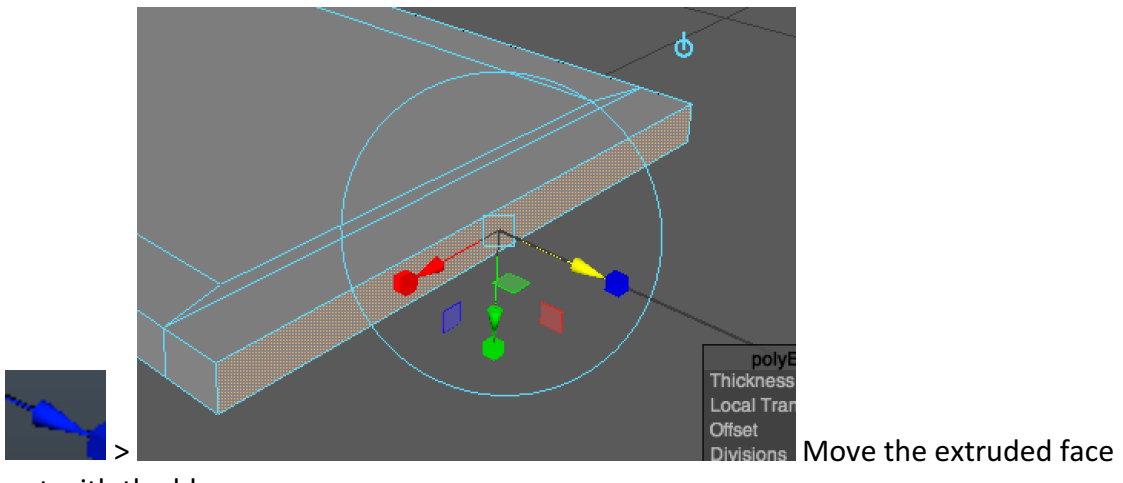

out with the blue arrow.

# Tutorial chair modelling in Maya René Birkholm

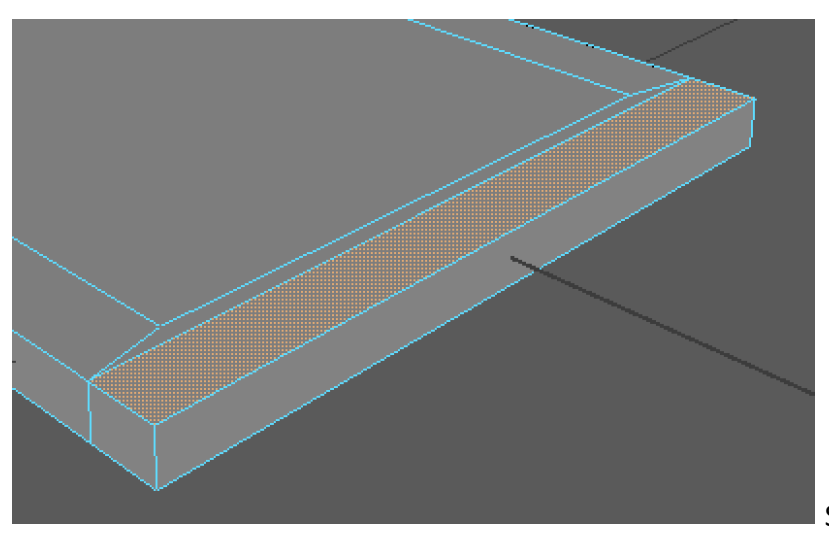

Select this face.

René Birkholm

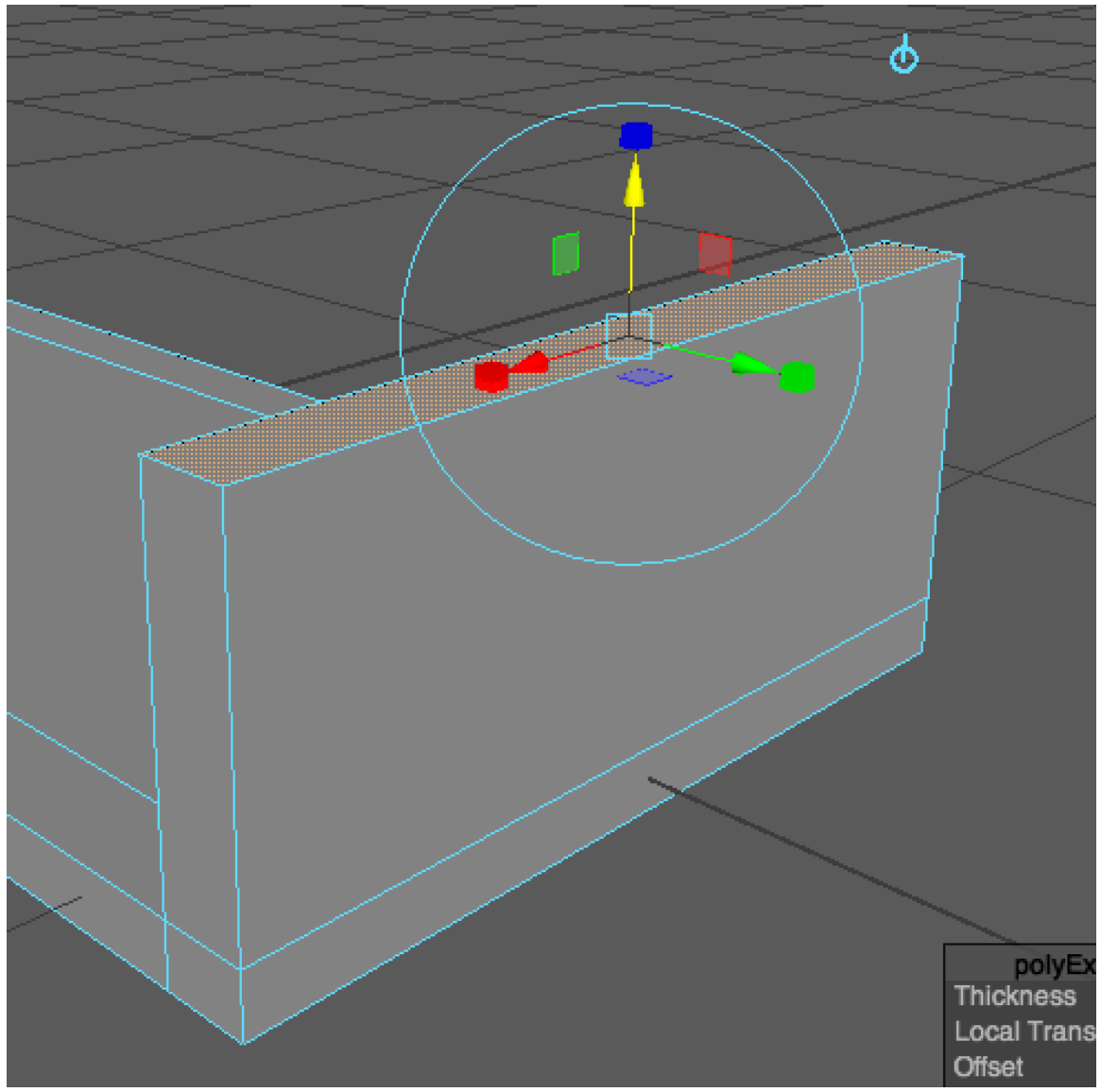

Extrude the face and move it upwards.

René Birkholm

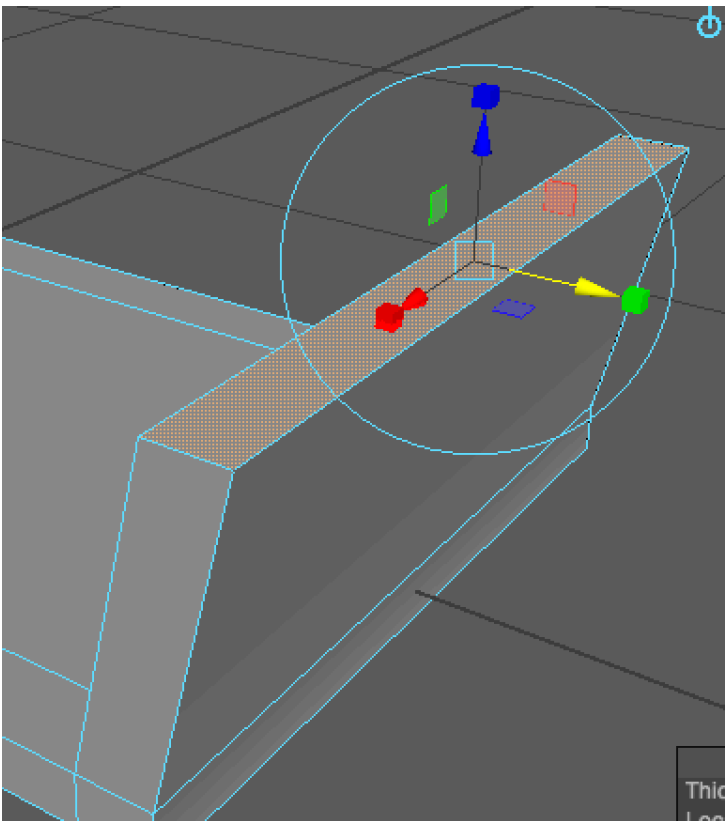

Thic Use the green arrow handle to

move the face backwards (The green arrow becomes yellow when used).

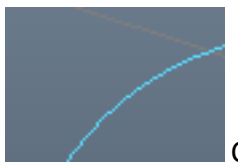

Click somewhere on the light blue circle.

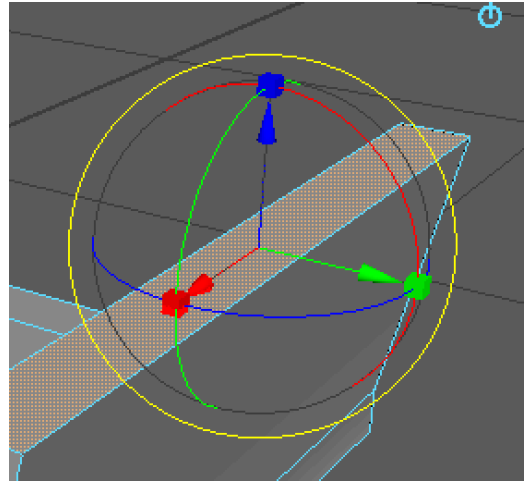

Now it's possible to rotate.

René Birkholm

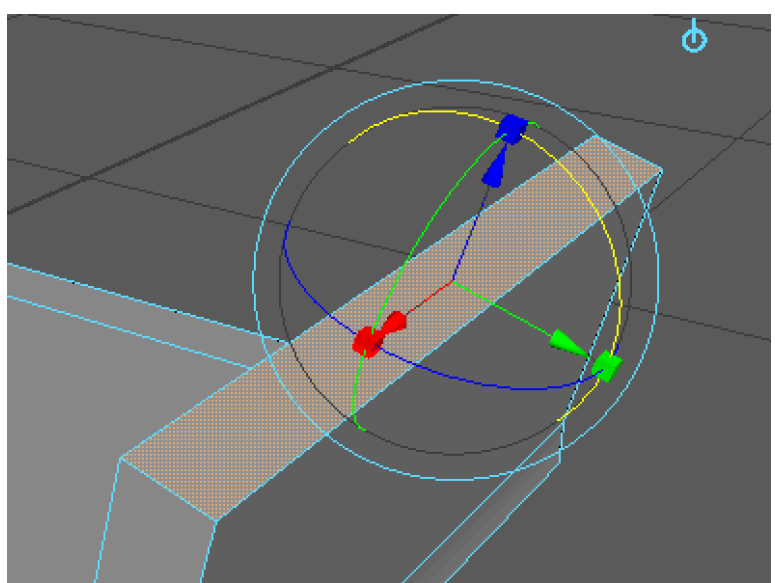

Use the red circle to rotate a

bit (the red circle becomes yellow when used).

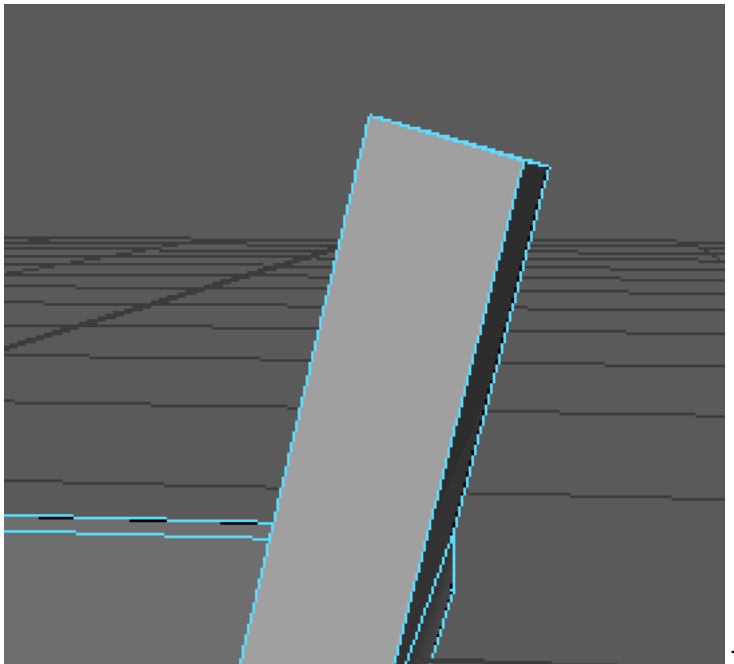

Try to get corner angles at

about 90 degrees when rotating like on the picture.

# Tutorial chair modelling in Maya René Birkholm

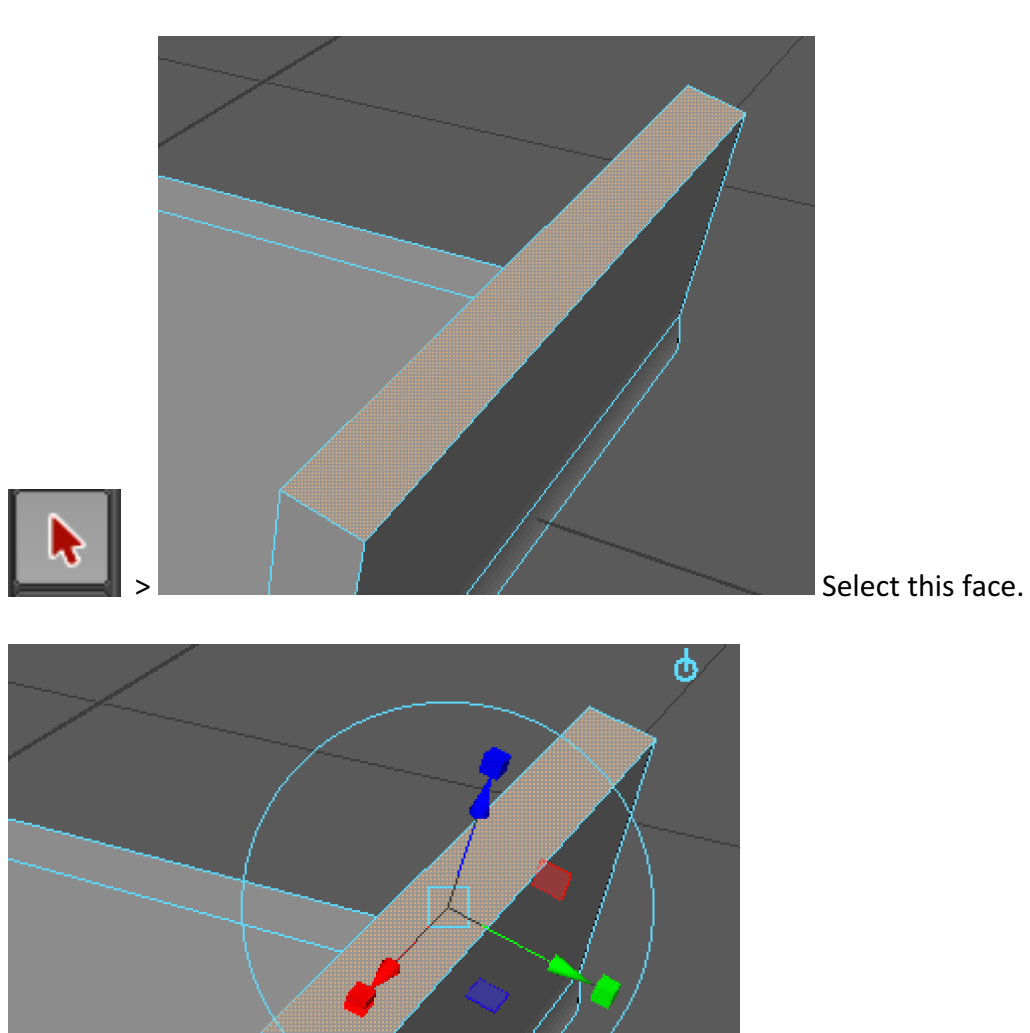

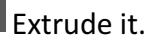

René Birkholm

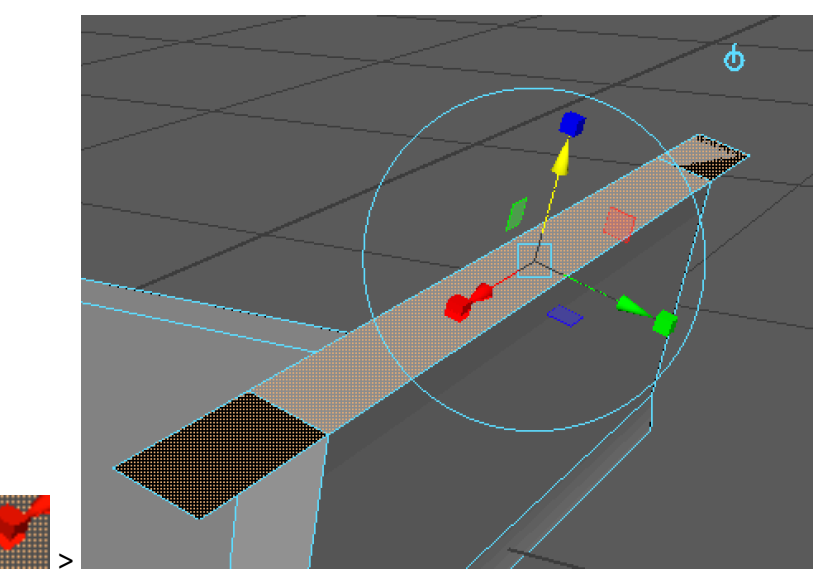

Scale with the red box handle.

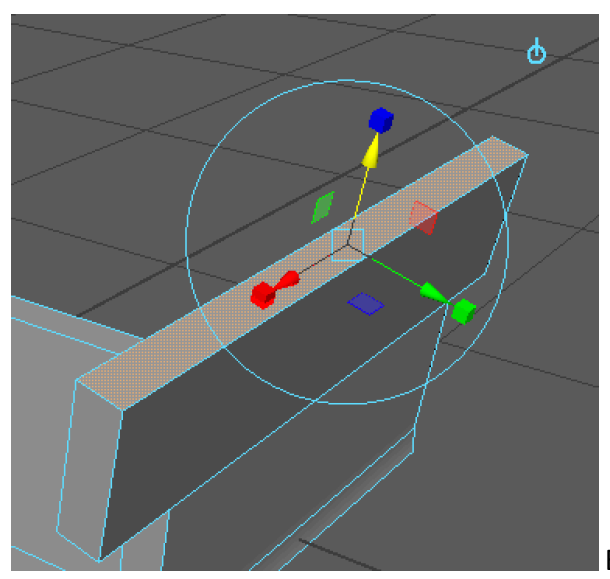

Extrude again and pull up.

## Tutorial chair modelling in Maya René Birkholm

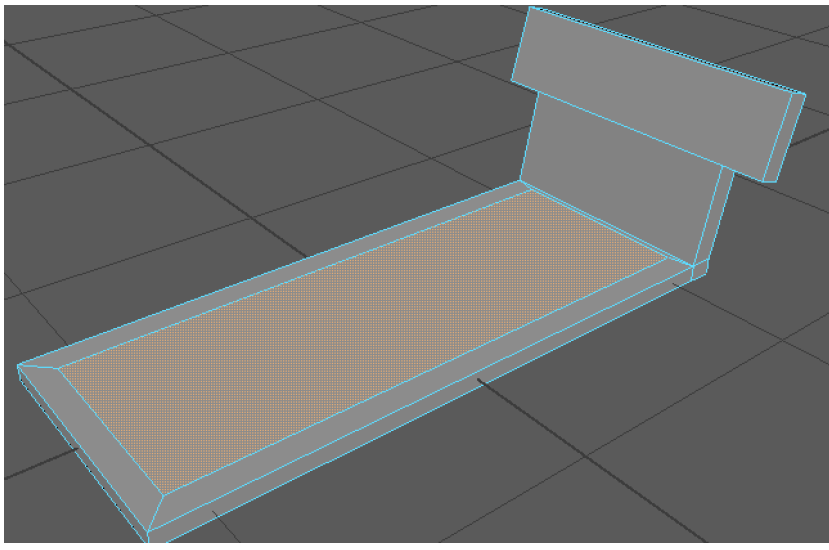

Select this face.

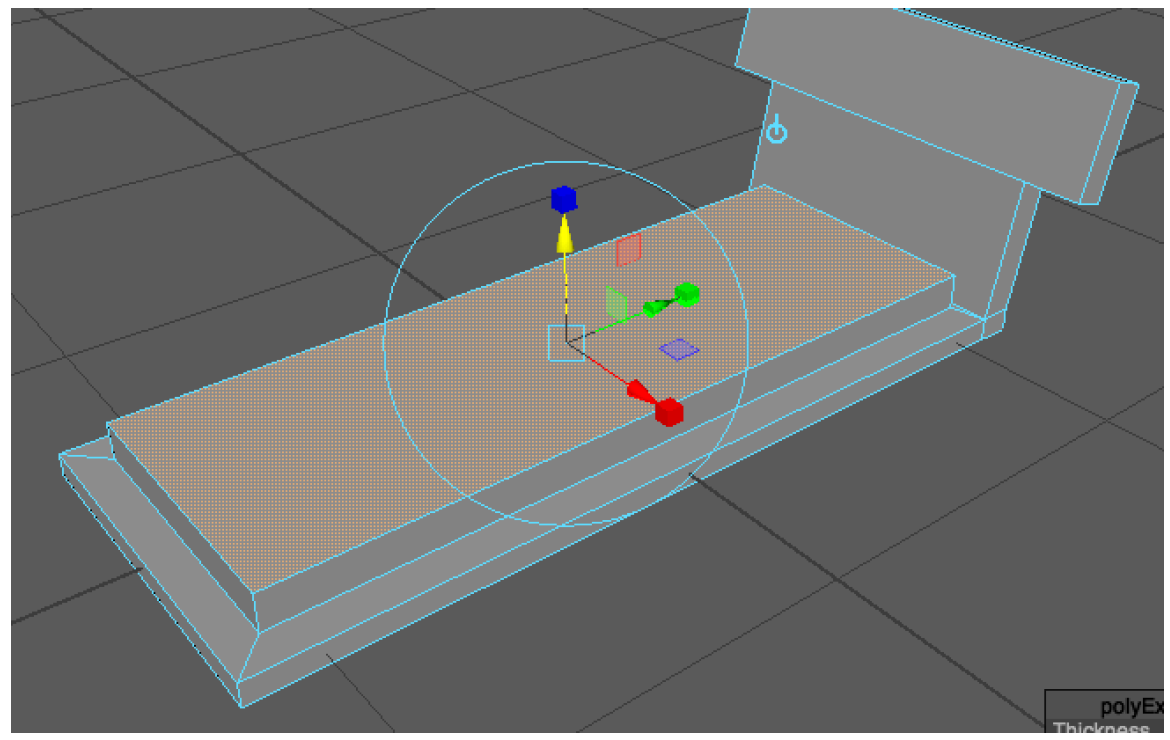

Extrude it and pull upwards.

# Tutorial chair modelling in Maya René Birkholm

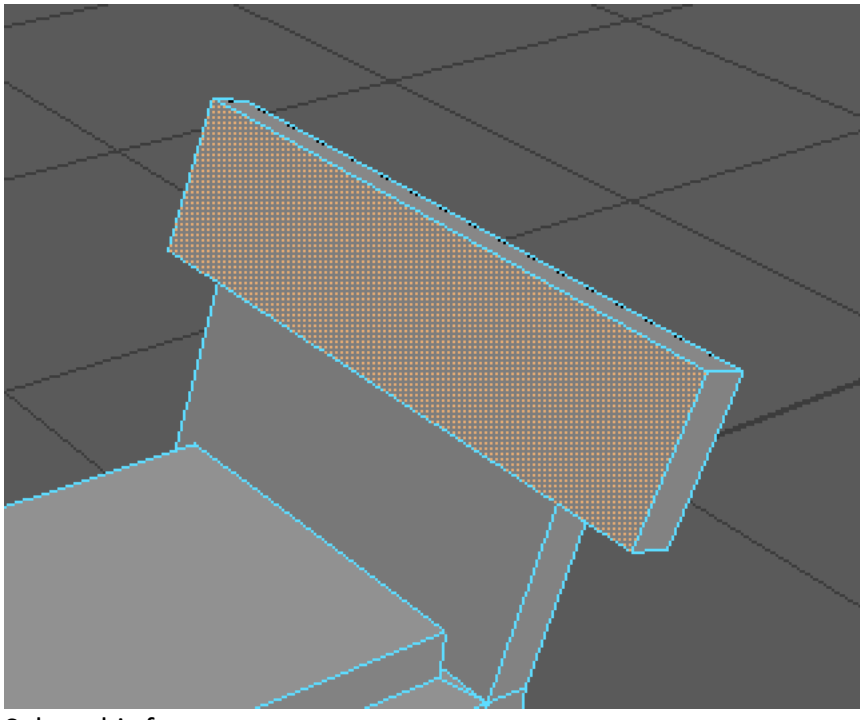

Select this face.

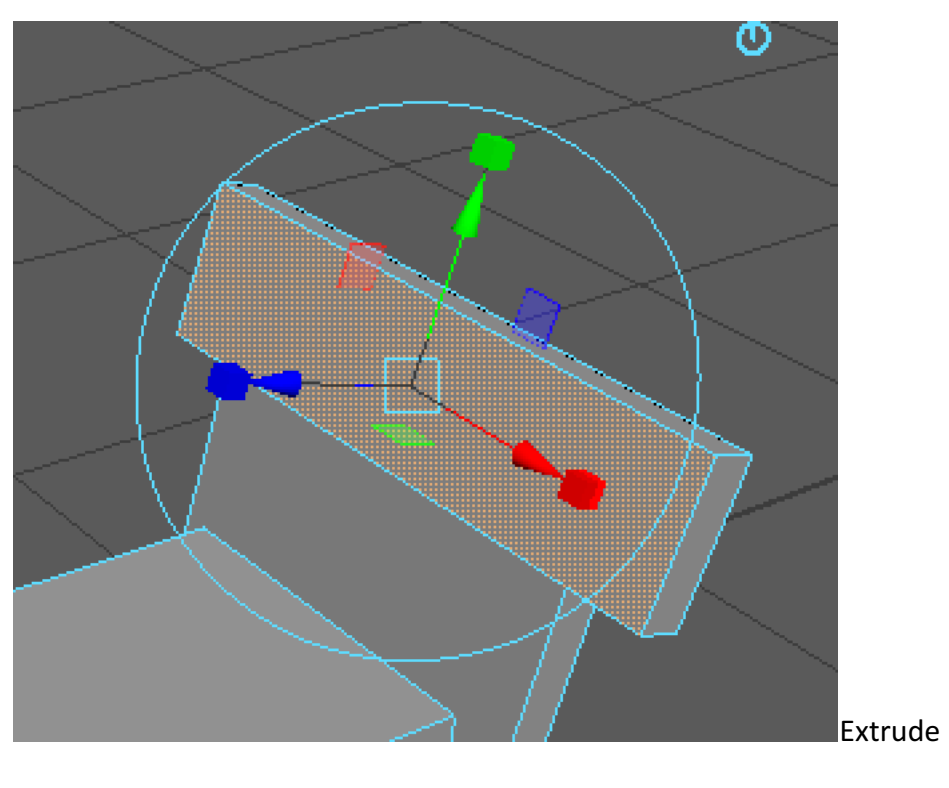

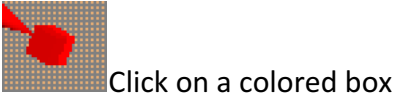

René Birkholm

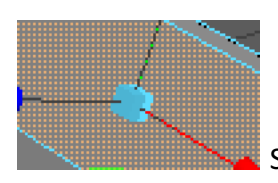

Scale down with this box.

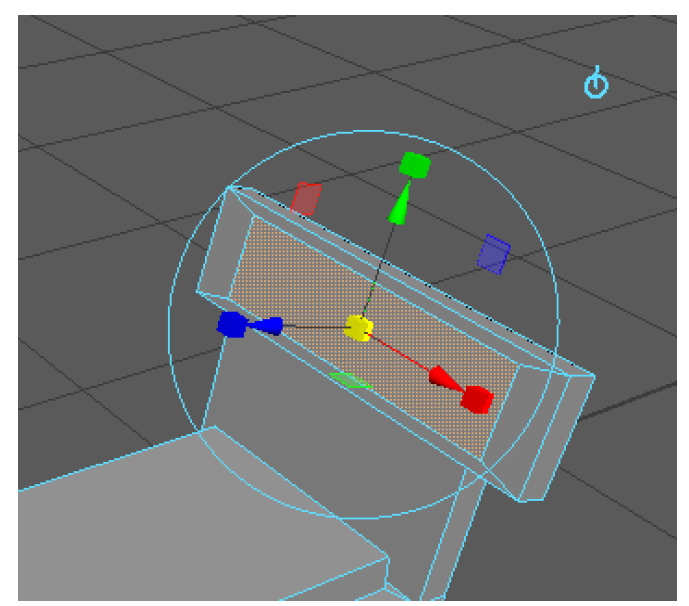

Scale down

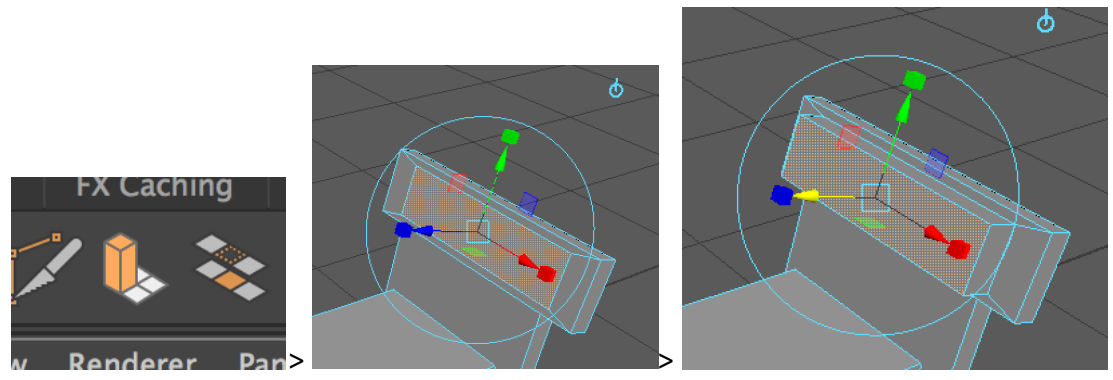

Extrude and pull out.

René Birkholm

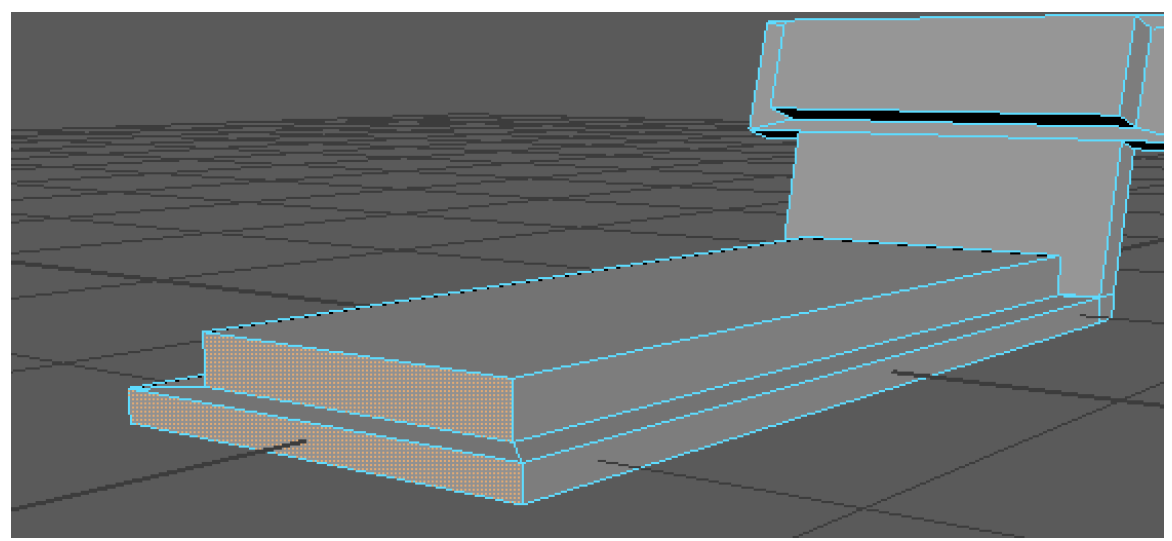

Shift select these faces.

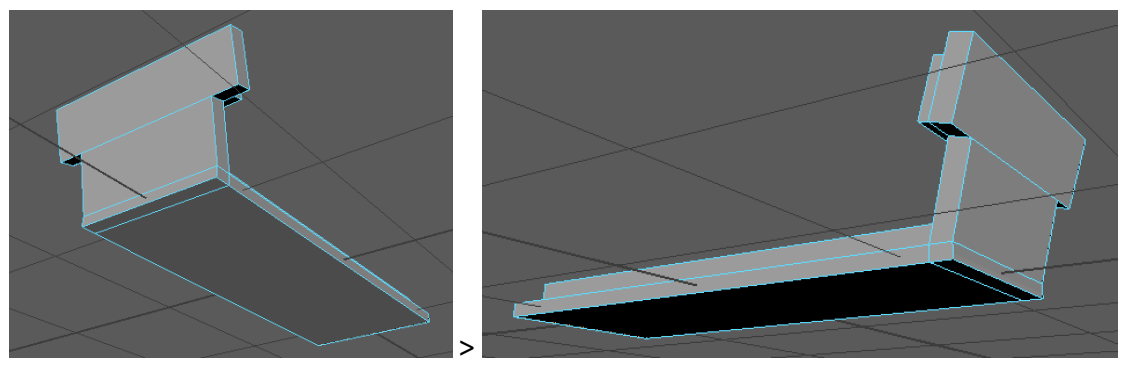

Rotate your view (alt+LMB) to make sure no other faces are selected on the backside.

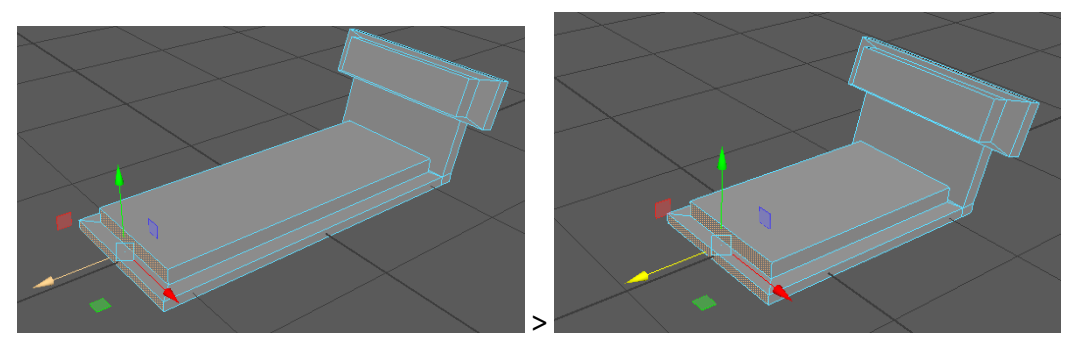

Adjust the length of the chair with the move tool.

René Birkholm

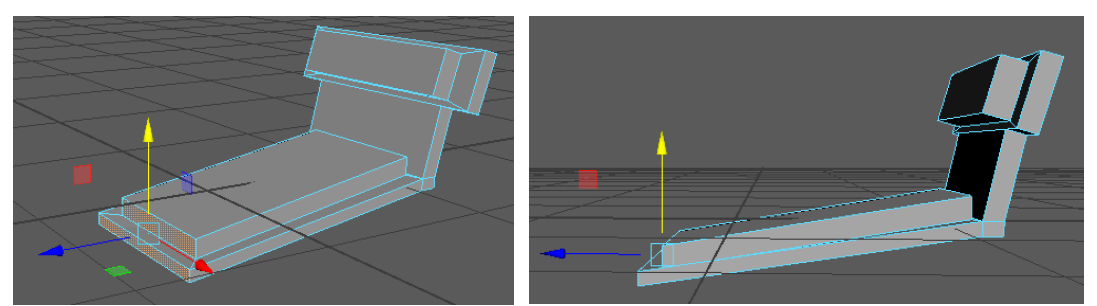

Adjust the angle of the chair with the green arrow of the move tool.

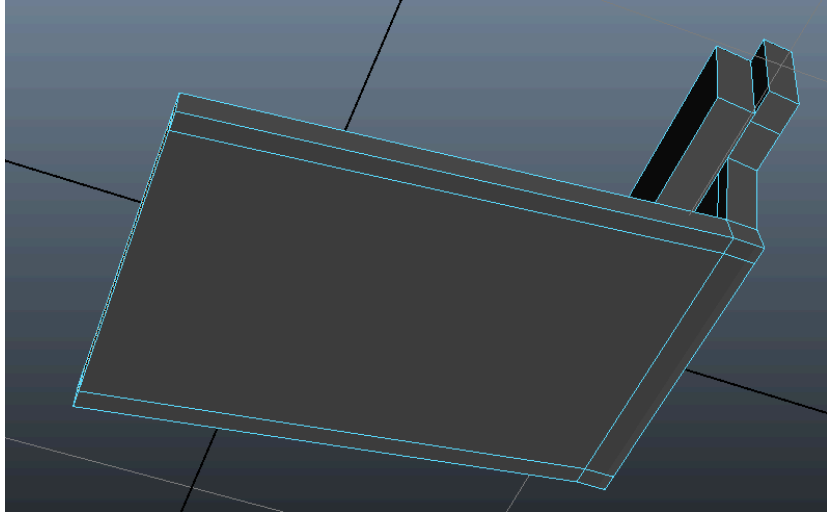

Rotate your view to see the bottom of the chair.

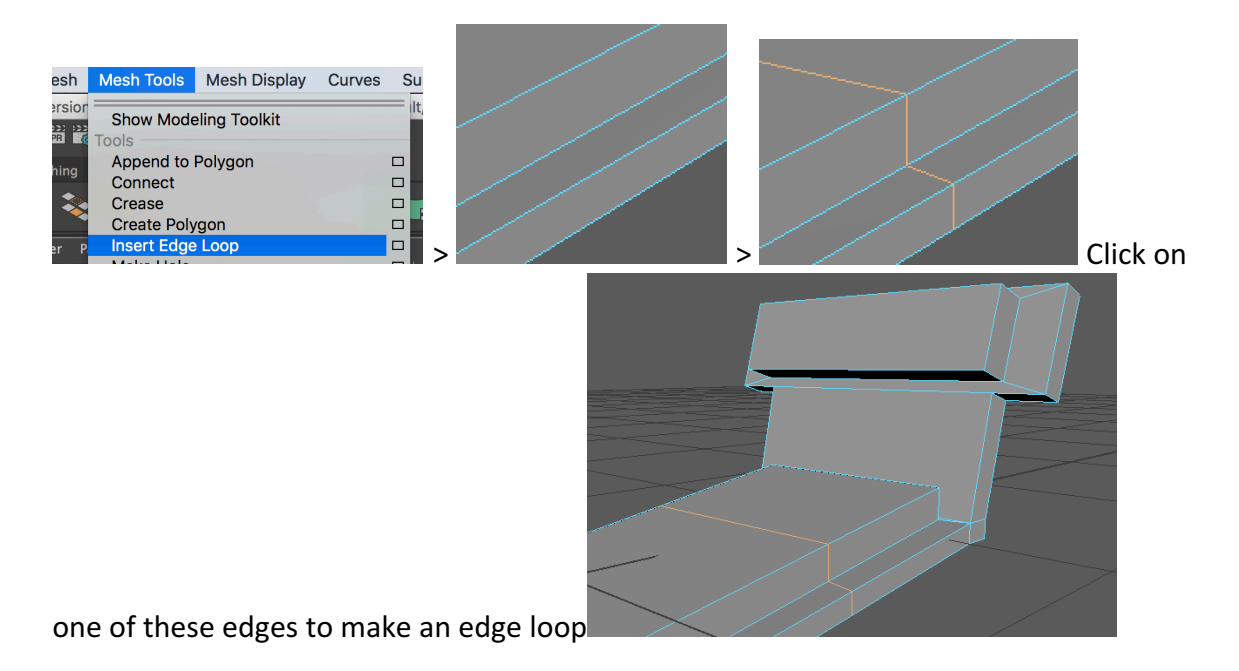

# Tutorial chair modelling in Maya René Birkholm

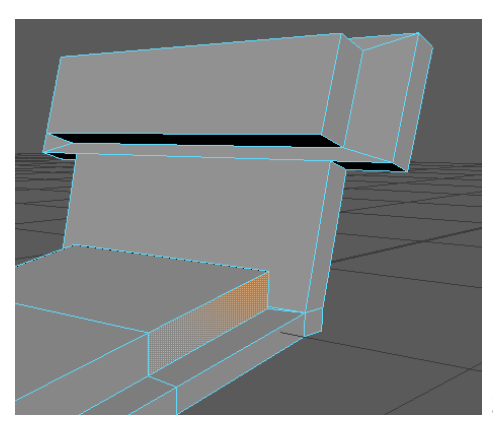

Select this face and use the extrusion technique to

create a side table.

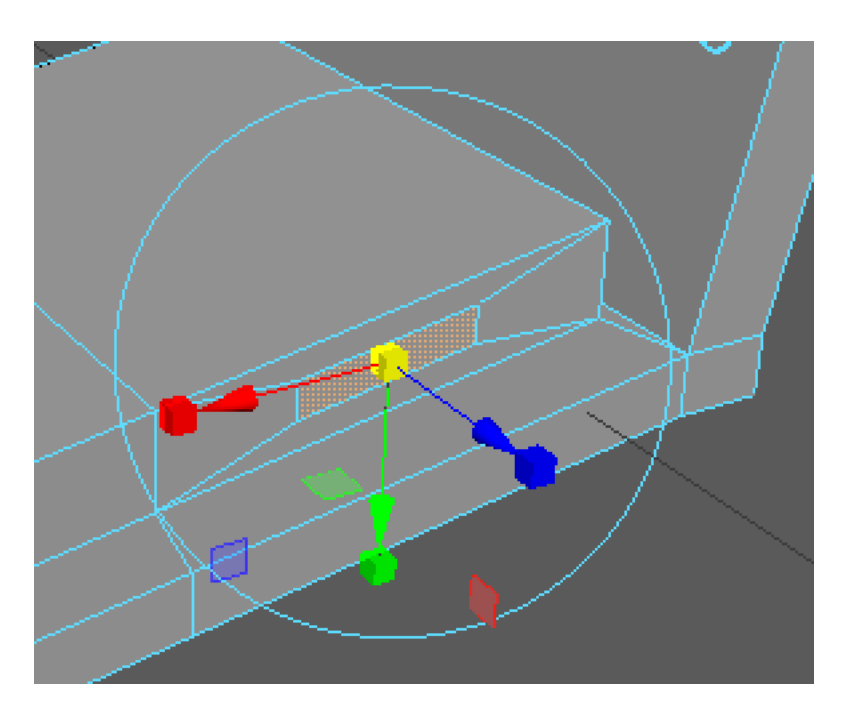

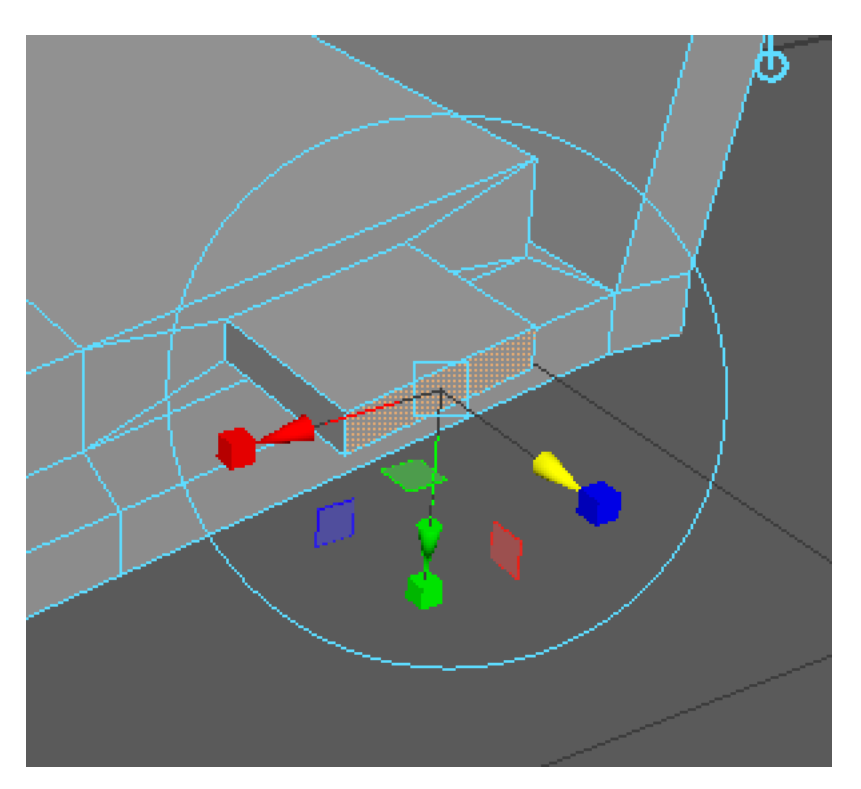

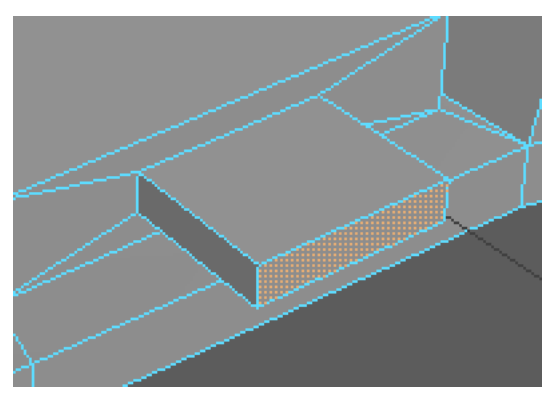

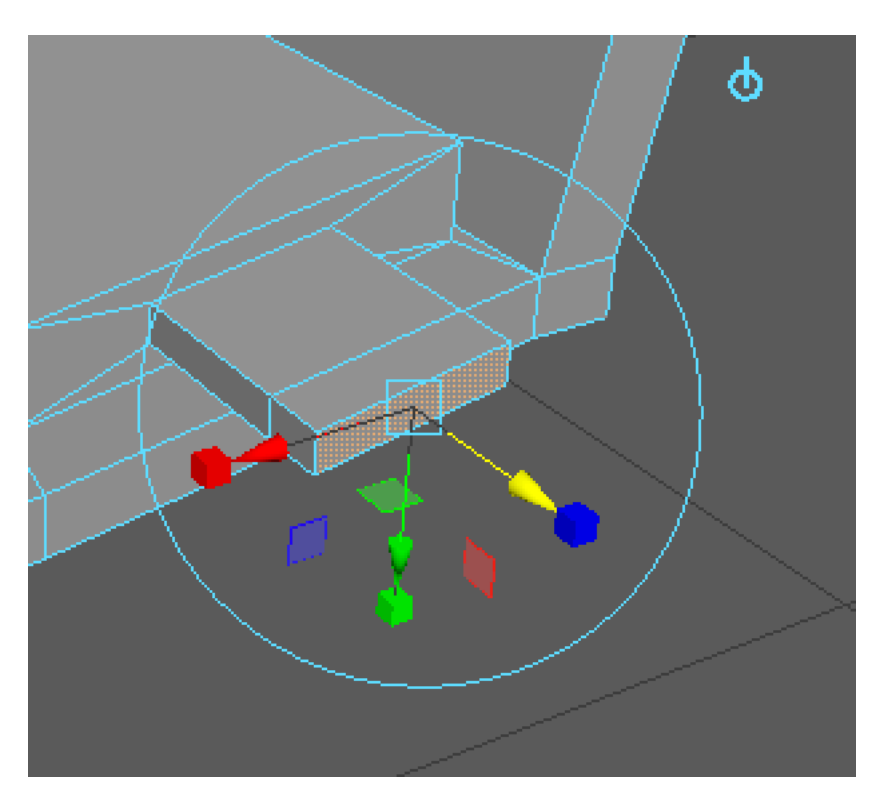

![](_page_20_Picture_3.jpeg)

![](_page_21_Picture_2.jpeg)

![](_page_22_Picture_2.jpeg)

René Birkholm

![](_page_23_Picture_2.jpeg)

![](_page_23_Picture_3.jpeg)

Make a box and scale it down for chair leg.

![](_page_23_Picture_5.jpeg)

![](_page_23_Picture_6.jpeg)

![](_page_23_Picture_7.jpeg)

Duplicate (crtl+d) and move it for the other

leg.

René Birkholm

![](_page_24_Picture_2.jpeg)

Shift select both legs. Duplicate and mow for the other legs.

![](_page_24_Picture_4.jpeg)

Shift select the two top faces of the legs.

![](_page_24_Picture_6.jpeg)

Pull them upwards.

René Birkholm

![](_page_25_Figure_2.jpeg)

Done